# Use Firepower Threat Defense Captures and Packet Tracer

# Contents

Introduction **Prerequisites** Requirements **Components Used Background Information** FTD Packet Processing Configure **Network Diagram** Work with Snort Engine Captures **Prerequisites Requirements** Solution Work with Snort Engine Captures **Requirements Solution Tcpdump Filter Examples** Work with FTD LINA Engine Captures **Requirements Solution** Work with FTD LINA Engine Captures – Export a Capture via HTTP Requirements Solution Work with FTD LINA Engine Captures - Export a Capture via FTP/TFTP/SCP Requirements **Solution** Work with FTD LINA Engine Captures – Trace a Real Traffic Packet Requirements Solution Capture Tool in Post-6.2 FMC Software Versions Workaround – Use the FTD CLI Trace a Real Packet on Post-6.2 FMC **FTD Packet Tracer Utility** Requirements Solution Packet Tracer UI Tool in Post-6.2 FMC Software Versions **Related Information** 

# Introduction

This document describes how to use Firepower Threat Defense (FTD) captures and Packet Tracer utilities.

# Prerequisites

# Requirements

There are no specific requirements for this document.

# **Components Used**

The information in this document is based on these software versions:

- ASA5515-X that runs FTD software 6.1.0
- FPR4110 that runs FTD software 6.2.2
- FS4000 that runs Firepower Management Center (FMC) software 6.2.2

The information in this document was created from the devices in a specific lab environment. All of the devices used in this document started with a cleared (default) configuration. If your network is live, ensure that you understand the potential impact of any command.

# **Background Information**

# **FTD Packet Processing**

The FTD packet processing is visualized as follows:

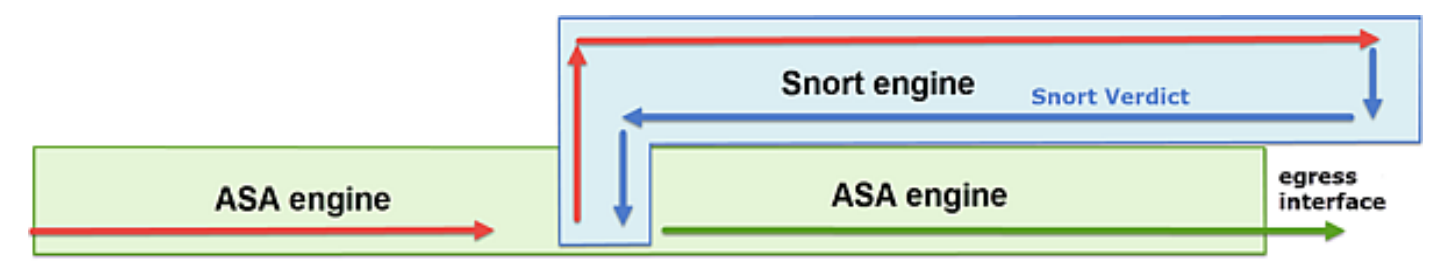

- 1. A packet enters the ingress interface, and it is handled by the LINA engine.
- 2. If the policy requires the packet to be inspected by the Snort engine.
- 3. The Snort engine returns a verdict for the packet.
- 4. The LINA engine drops or forwards the packet based on Snort's verdict.

Based on the architecture, the FTD captures can be taken in these places:

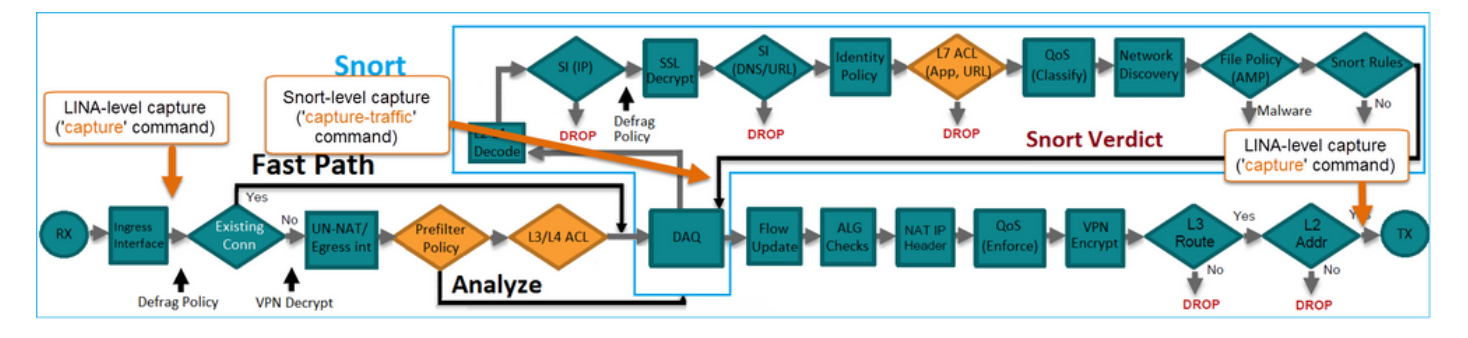

# Configure

# **Network Diagram**

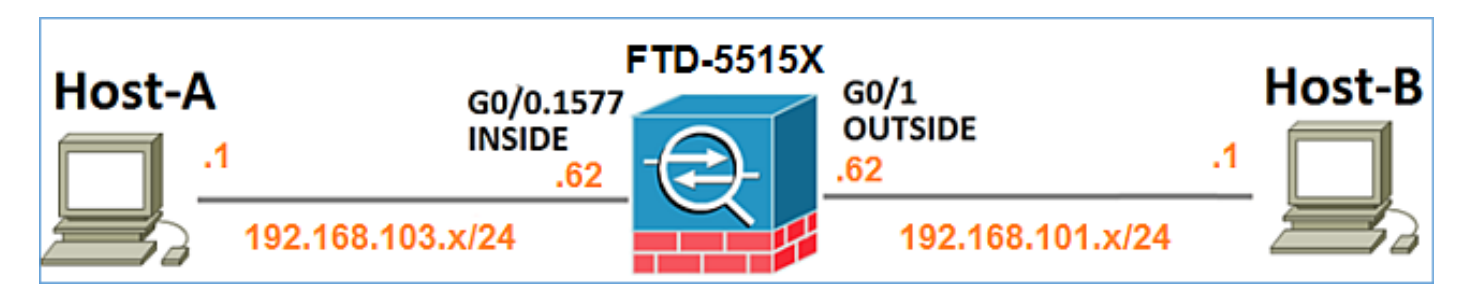

## Work with Snort Engine Captures

#### Prerequisites

There is an Access Control Policy (ACP) applied on FTD that allows Internet Control Message Protocol (ICMP) traffic to go through. The policy also has an Intrusion Policy applied:

| Overview      | Analysis                               | Polic    | ies    | Devices            | Objects   | AMP                |        |     |          |         |               |            | Deploy | / 0       | System | Help 🔻 | mikis <b>v</b> |
|---------------|----------------------------------------|----------|--------|--------------------|-----------|--------------------|--------|-----|----------|---------|---------------|------------|--------|-----------|--------|--------|----------------|
| Access Co     | ntrol > Acce                           | ss Cont  | rol    | Network            | Discovery | Application Det    | ectors | Co  | rrelatio | n A     | Actions •     |            |        |           |        |        |                |
| FTD55         | FTD5515                                |          |        |                    |           |                    |        |     |          |         |               |            |        |           |        |        |                |
| Identity Poli | identity Policy: None SSL Policy: None |          |        |                    |           |                    |        |     |          |         |               |            |        |           |        |        |                |
| Rules         | Security Intell                        | igence   | HT     | TP Response        | s Adva    | nced               |        |     |          |         |               |            |        |           |        |        |                |
| m Filter by   | / Device                               |          |        |                    |           |                    |        |     | 0 A      | dd Cate | gory 🔾        | Add Ruk    | sea    | rch Rules |        |        | ×              |
| ø Name        |                                        | s a      | )<br>2 | Source<br>Networks | D         | est<br>ietworks    | v      | u   | A        | Sr      | Dest P        | u          | IS     | Action    |        |        |                |
| 👻 Mandal      | ory - FTD551                           | 5-(1-1)  |        |                    |           |                    |        |     |          |         |               |            |        |           | _      |        |                |
| 1 Allow R     | CMP                                    | any a    | iny    | <b>192.168</b> .   | 103.0/24  | 2 192.168.101.0/24 | any    | any | any      | any     | 🧟 ICMP (      | 1) any     | any    | 🗸 Allo    | 🐨 🖻    | 1      | 28             |
| 👻 Default     | - FTD5515 (-                           | )        |        |                    |           |                    |        |     |          |         |               |            |        |           |        |        |                |
| There are /   | to rules in this                       | section. | Add R  | ule or Add Cat     | tegory    |                    |        |     |          |         |               |            | l l    | ntru      | sion   | Poli   | cy 👘           |
| Default Ac    | tion                                   |          |        |                    |           |                    |        |     | 4        | ccess C | Control: Bloc | k All Traf | fic    |           |        |        | × 🧾            |

#### Requirements

- 1. Enable capture on FTD CLISH mode without a filter.
- 2. Ping through the FTD and check the captured output.

#### Solution

Step 1. Log in to the FTD console or SSH to the br1 interface and enable capture on FTD CLISH mode without a filter.

```
> capture-traffic
```

```
Please choose domain to capture traffic from:
```

```
0 - br1
```

```
1 - Router
```

Selection? 1

> capture-traffic

```
Please specify tcpdump options desired.
(or enter '?' for a list of supported options)
Options:
```

On FTD 6.0.x the command is:

> system support capture-traffic

Step 2. Ping through FTD and check the captured output.

Please choose domain to capture traffic from: 0 - br1 1 - Router Selection? 1 Please specify tcpdump options desired. (or enter '?' for a list of supported options) Options: 12:52:34.749945 IP olab-vl603-gw.cisco.com > olab-vl647-gw.cisco.com: ICMP echo request, id 0, seg 1, length 80 12:52:34.749945 IP olab-vl647-gw.cisco.com > olab-vl603-gw.cisco.com: ICMP echo reply, id 0, seq 1, length 80 12:52:34.759955 IP olab-vl603-gw.cisco.com > olab-vl647-gw.cisco.com: ICMP echo request, id 0, seq 2, length 80 12:52:34.759955 IP olab-vl647-gw.cisco.com > olab-vl603-gw.cisco.com: ICMP echo reply, id 0, seq 2, length 80 12:52:34.759955 IP olab-vl603-gw.cisco.com > olab-vl647-gw.cisco.com: ICMP echo request, id 0, seq 3, length 80 12:52:34.759955 IP olab-vl647-gw.cisco.com > olab-vl603-gw.cisco.com: ICMP echo reply, id 0, seq 3, length 80 12:52:34.759955 IP olab-vl603-gw.cisco.com > olab-vl647-gw.cisco.com: ICMP echo request, id 0, seq 4, length 80 12:52:34.759955 IP olab-vl647-gw.cisco.com > olab-vl603-gw.cisco.com: ICMP echo reply, id 0, seq 4, length 80 ^C<- to exit press CTRL + C</pre>

## Work with Snort Engine Captures

#### Requirements

- 1. Enable capture on FTD CLISH mode with the use of a filter for IP 192.168.101.1.
- 2. Ping through FTD and check the captured output.

#### Solution

Step 1. Enable capture on FTD CLISH mode with the use of a filter for IP 192.168.101.1.

```
Please choose domain to capture traffic from:
  0 - br1
  1 - Router
Selection? 1
Please specify tcpdump options desired.
(or enter '?' for a list of supported options)
Options: host 192.168.101.1
```

#### Step 2. Ping through the FTD and check the captured output:

```
13:28:36.079982 IP olab-vl647-gw.cisco.com > olab-vl603-gw.cisco.com: ICMP echo reply, id 3, seq
0, length 80
13:28:36.079982 IP olab-vl647-gw.cisco.com > olab-vl603-gw.cisco.com: ICMP echo reply, id 3, seq
1, length 80
13:28:36.079982 IP olab-vl647-gw.cisco.com > olab-vl603-gw.cisco.com: ICMP echo reply, id 3, seq
2, length 80
13:28:36.079982 IP olab-vl647-gw.cisco.com > olab-vl603-gw.cisco.com: ICMP echo reply, id 3, seq
3, length 80
13:28:36.079982 IP olab-vl647-gw.cisco.com > olab-vl603-gw.cisco.com: ICMP echo reply, id 3, seq
4, length 80
```

You can use the **-n** option to see the hosts and port numbers in numeric format. For example, the earlier capture is shown as:

> capture-traffic

Please choose domain to capture traffic from: 0 - br1 1 - Router

Selection? 1

```
Please specify tcpdump options desired.
(or enter '?' for a list of supported options)
Options: -n host 192.168.101.1
13:29:59.599959 IP 192.168.101.1 > 192.168.103.1: ICMP echo reply, id 5, seq 0, length 80
13:29:59.599959 IP 192.168.101.1 > 192.168.103.1: ICMP echo reply, id 5, seq 1, length 80
13:29:59.599959 IP 192.168.101.1 > 192.168.103.1: ICMP echo reply, id 5, seq 2, length 80
13:29:59.599959 IP 192.168.101.1 > 192.168.103.1: ICMP echo reply, id 5, seq 3, length 80
13:29:59.599959 IP 192.168.101.1 > 192.168.103.1: ICMP echo reply, id 5, seq 3, length 80
```

#### **Tcpdump Filter Examples**

Example 1:

In order to capture Src IP or Dst IP = 192.168.101.1 and Src port or Dst port = TCP/UDP 23, enter this command:

```
Options: -n host 192.168.101.1 and port 23
Example 2:
```

In order to capture Src IP = 192.168.101.1 and Src port = TCP/UDP 23, enter this command:

Options: -n src 192.168.101.1 and src port 23 Example 3:

In order to capture Src IP = 192.168.101.1 and Src port = TCP 23, enter this command:

Options: -n src 192.168.101.1 and tcp and src port 23 Example 4:

In order to capture Src IP = 192.168.101.1 and see the MAC address of the packets add the 'e' option, and enter this command:

Options: -ne src 192.168.101.1
17:57:48.709954 6c:41:6a:a1:2b:f6 > a8:9d:21:93:22:90, ethertype IPv4 (0x0800), length 58:
192.168.101.1.23 > 192.168.103.1.25420:
Flags [S.], seq 3694888749, ack 1562083610, win 8192, options [mss 1380], length 0
Example 5:

In order to exit after you capture 10 packets, enter this command:

Options: -n -c 10 src 192.168.101.1 18:03:12.749945 IP 192.168.101.1.23 > 192.168.103.1.27287: Flags [.], ack 3758037348, win 32768, length 0 18:03:12.749945 IP 192.168.101.1.23 > 192.168.103.1.27287: Flags [P.], ack 1, win 32768, length 2 18:03:12.949932 IP 192.168.101.1.23 > 192.168.103.1.27287: Flags [P.], ack 1, win 32768, length 10 18:03:13.249971 IP 192.168.101.1.23 > 192.168.103.1.27287: Flags [.], ack 3, win 32768, length 0 18:03:13.249971 IP 192.168.101.1.23 > 192.168.103.1.27287: Flags [P.], ack 3, win 32768, length 2 18:03:13.279969 IP 192.168.101.1.23 > 192.168.103.1.27287: Flags [.], ack 5, win 32768, length 0 18:03:13.279969 IP 192.168.101.1.23 > 192.168.103.1.27287: Flags [P.], ack 5, win 32768, length 10 18:03:13.309966 IP 192.168.101.1.23 > 192.168.103.1.27287: Flags [.], ack 7, win 32768, length 0 18:03:13.309966 IP 192.168.101.1.23 > 192.168.103.1.27287: Flags [P.], ack 7, win 32768, length 12 18:03:13.349972 IP 192.168.101.1.23 > 192.168.103.1.27287: Flags [.], ack 9, win 32768, length 0

#### Example 6:

In order to write a capture to a file with the name **capture.pcap** and copy it via FTP to a remote server, enter this command:

Options: -w capture.pcap host 192.168.101.1
CTRL + C <- to stop the capture
> file copy 10.229.22.136 ftp / capture.pcap
Enter password for ftp@10.229.22.136:
Copying capture.pcap
Copy successful.

## Work with FTD LINA Engine Captures

#### Requirements

1. Enable two captures on FTD with the use of these filters:

192.168.103. Source IP 192.168.101. **Destination IP** 1 Protocol ICMP Interface INSIDE 192.168.103. Source IP 1 Destination IP 1 Protocol ICMP Interface OUTSIDE

2. Ping from Host-A (192.168.103.1) to Host-B (192.168.101.1) and check the captures.

#### Solution

Step 1. Enable the captures:

> capture CAPI interface INSIDE match icmp host 192.168.103.1 host 192.168.101.1

> capture CAPO interface OUTSIDE match icmp host 192.168.101.1 host 192.168.103.1

Step 2. Check the captures in the CLI.

Ping from Host-A to Host-B:

C:\Users\cisco>ping 192.168.101.1 Pinging 192.168.101.1 with 32 bytes of data: Reply from 192.168.101.1: bytes=32 time=4ms TTL=255 Reply from 192.168.101.1: bytes=32 time=5ms TTL=255 Reply from 192.168.101.1: bytes=32 time=1ms TTL=255 Reply from 192.168.101.1: bytes=32 time=1ms TTL=255

> show capture
capture CAPI type raw-data interface INSIDE [Capturing - 752 bytes]
match icmp host 192.168.103.1 host 192.168.101.1
capture CAPO type raw-data interface OUTSIDE [Capturing - 720 bytes]
match icmp host 192.168.101.1 host 192.168.103.1

The two captures have different sizes due to the Dot1Q header on the INSIDE interface, as shown in this output example:

```
2: 17:24:09.123071 802.1Q vlan#1577 P0 192.168.101.1 > 192.168.103.1: icmp: echo reply
3: 17:24:10.121392 802.1Q vlan#1577 P0 192.168.103.1 > 192.168.101.1: icmp: echo request
4: 17:24:10.122018 802.1Q vlan#1577 P0 192.168.101.1 > 192.168.103.1: icmp: echo reply
5: 17:24:11.119714 802.1Q vlan#1577 P0 192.168.103.1 > 192.168.101.1: icmp: echo request
6: 17:24:11.120324 802.1Q vlan#1577 P0 192.168.101.1 > 192.168.103.1: icmp: echo reply
7: 17:24:12.133660 802.1Q vlan#1577 P0 192.168.103.1 > 192.168.101.1: icmp: echo request
8: 17:24:12.134239 802.1Q vlan#1577 P0 192.168.101.1 > 192.168.103.1: icmp: echo request
8 packets shown
```

```
> show capture CAPO
```

```
8 packets captured

1: 17:24:09.122765 192.168.103.1 > 192.168.101.1: icmp: echo request

2: 17:24:09.122994 192.168.101.1 > 192.168.103.1: icmp: echo reply

3: 17:24:10.121728 192.168.103.1 > 192.168.101.1: icmp: echo request

4: 17:24:10.121957 192.168.101.1 > 192.168.103.1: icmp: echo reply

5: 17:24:11.120034 192.168.103.1 > 192.168.101.1: icmp: echo request

6: 17:24:11.120263 192.168.101.1 > 192.168.103.1: icmp: echo reply

7: 17:24:12.133980 192.168.103.1 > 192.168.101.1: icmp: echo request

8: 17:24:12.134194 192.168.101.1 > 192.168.103.1: icmp: echo reply

8 packets shown
```

## Work with FTD LINA Engine Captures – Export a Capture via HTTP

#### Requirements

Export the captures taken in the earlier scenario with a browser.

#### Solution

In order to export the captures with a browser, you need to:

- 1. Enable the HTTPS server
- 2. Allow HTTPS access

By default, the HTTPS server is disabled, and no access is allowed:

> show running-config http

Step 1. Navigate to **Devices > Platform Settings**, click **New Policy**, and choose **Threat Defense Settings**:

| De | evices   | Objects    | AMP | Deploy        | ) 📀   | System  | Help 🔻      | mikis 🔻  |
|----|----------|------------|-----|---------------|-------|---------|-------------|----------|
| PN | Platfor  | m Settings |     |               |       |         |             |          |
|    |          |            |     |               |       |         | Object Ma   | nagement |
|    |          |            |     |               |       |         | 📀 New F     | Policy   |
|    | Device   | Туре       |     | Status        |       | Firepov | wer Setting | s        |
|    | Threat D | efense     |     | Targeting 1 d | evice | Threat  | Defense S   | ettings  |

Specify the Policy name and Device Target:

| New Policy       |                                                        |                       |  |  |  |  |  |  |  |  |  |
|------------------|--------------------------------------------------------|-----------------------|--|--|--|--|--|--|--|--|--|
| Name:            | FTD5515-System_Policy                                  | FTD5515-System_Policy |  |  |  |  |  |  |  |  |  |
| Description:     |                                                        |                       |  |  |  |  |  |  |  |  |  |
| Targeted Devices |                                                        |                       |  |  |  |  |  |  |  |  |  |
| Select devices   | Select devices to which you want to apply this policy. |                       |  |  |  |  |  |  |  |  |  |
| Available Dev    | ices                                                   | Selected Devices      |  |  |  |  |  |  |  |  |  |
| 🔍 Search by      | name or value                                          | FTD5515               |  |  |  |  |  |  |  |  |  |

Step 2. Enable the HTTPS server and add the network that you want to be allowed to access the FTD device over HTTPS:

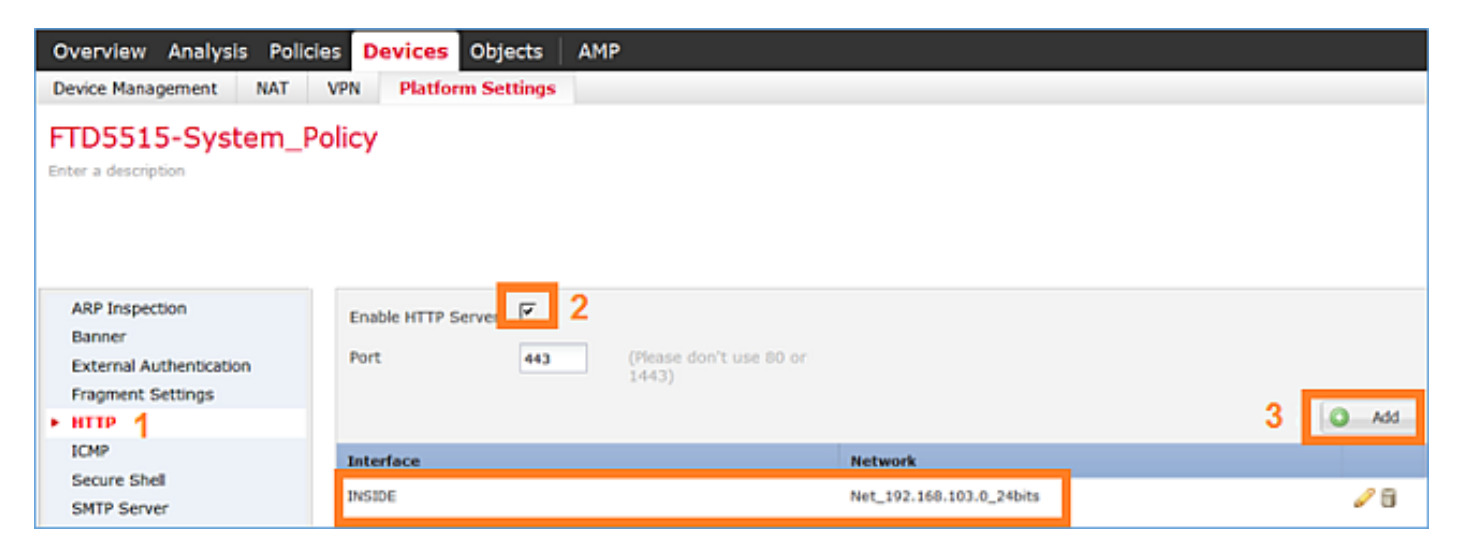

#### Save and Deploy.

At the time of the policy deployment, you can enable **debug http** in order to see the start of the HTTP service:

```
> debug http 255
debug http enabled at level 255.
http_enable: Enabling HTTP server
HTTP server starting.
```

The result on FTD CLI is:

```
> unebug all
> show run http
http server enable
http 192.168.103.0 255.255.255.0 INSIDE
```

Open a browser on Host-A (192.168.103.1) and use this URL in order to download the first capture: <u>https://192.168.103.62/capture/CAPI/pcap/CAPI.pcap</u>.

| Https://192.168.103.62/capture/CAPI/pcap/CAPI.pcap                                                                                 |  |
|----------------------------------------------------------------------------------------------------|--|
| Opening CAPI.pcap                                                                                                    |  |
| You have chosen to open:                                                                                                    |  |
| CAPLpcap<br>which is: Wireshark capture file (776 bytes)<br>from: https://192.168.103.62<br>What should Firefox do with this file? |  |
| Save File Do this automatically for files like this from now on.                                                                   |  |
| OK Cancel                                                                                                    |  |

#### For reference:

https://192.168.103.62/capture/CAPI/pcap/CIP of the FTD data interface whereAPI.pcapHTTP server is enabledhttps://192.168.103.62/capture/CAPI/pcap/CThe name of the FTD capturehttps://192.168.103.62/capture/CAPI/pcap/CThe name of the file that isAPI.pcapdownloaded

For the second capture, use <u>https://192.168.103.62/capture/CAPO/pcap/CAPO.pcap</u>.

| 🗲 🕙   https://192.                                                    | 168.103.62/capture/CAPO/pcap/CAPO.pcap                                   |       |
|-----------------------------------------------------------------------|--------------------------------------------------------------------------|-------|
| Opening CAPO.pcap                                                     |                                                                          |       |
| You have chosen to                                                    | open:                                                                    |       |
| CAPO.pcap<br>which is: Wire<br>from: https://:<br>What should Firefor | shark capture file (744 bytes)<br>192.168.103.62<br>x do with this file? |       |
| Open with                                                             | Wireshark (default)                                                      | -     |
| Save File                                                             |                                                                          |       |
| Do this <u>a</u> uto                                                  | matically for files like this from now on.                               |       |
|                                                                       | ОК С                                                                     | ancel |

## Work with FTD LINA Engine Captures - Export a Capture via FTP/TFTP/SCP

#### Requirements

Export the captures taken in the earlier scenarios with FTP/TFTP/SCP protocols.

#### Solution

Export a capture to an FTP server:

firepower# copy /pcap capture:CAPI ftp://ftp\_username:ftp\_password@192.168.78.73/CAPI.pcap

Source capture name [CAPI]?

Address or name of remote host [192.168.78.73]?

Destination username [ftp\_username]?

Destination password [ftp\_password]?

Destination filename [CAPI.pcap]?

111111

114 packets copied in 0.170 secs
firepower#

Export a capture to a TFTP server:

firepower# copy /pcap capture:CAPI tftp://192.168.78.73

Source capture name [CAPI]?

Address or name of remote host [192.168.78.73]?

Destination filename [CAPI]?
!!!!!!!!!!!
346 packets copied in 0.90 secs

firepower# Export a capture to an SCP server:

#### firepower#

Offload captures from FTD. Currently, when you need to offload captures from FTD, the easiest method is to perform these steps:

1. From Lina - copy /pcap capture:<cap\_name> disk0:

2. From FPR root - mv /ngfw/mnt/disk0/<cap\_name> /ngfw/var/common/

3. From FMC UI - System > Health > Monitor > Device > Advanced Troubleshooting and enter the <cap\_name> in field and download.

## Work with FTD LINA Engine Captures – Trace a Real Traffic Packet

#### Requirements

Enable a capture on FTD with these filters:

| 192.168.103.<br>1 |
|-------------------|
| 192.168.101.      |
| 1                 |
| ICMP              |
| INSIDE            |
| yes               |
| 100               |
|                   |

Ping from Host-A (192.168.103.1) the Host-B (192.168.101.1) and check the captures.

#### Solution

To trace a real packet is very useful to troubleshoot connectivity issues. It allows you to see all the internal checks that a packet goes through. Add the trace detail keywords and specify the number of packets that you want to be traced. By default, the FTD traces the first 50 ingress packets.

In this case, enable capture with trace detail for the first 100 packets that FTD receives on the **INSIDE** interface:

> capture CAPI2 interface INSIDE trace detail trace-count 100 match icmp host 192.168.103.1 host 192.168.101.1

Ping from Host-A to Host-B and check the result:

C:\Users\cisco>ping 192.168.101.1 Pinging 192.168.101.1 with 32 bytes of data: Reply from 192.168.101.1: bytes=32 time=2ms Reply from 192.168.101.1: bytes=32 time=2ms TTL Reply from 192.168.101.1: bytes=32 time=2ms Reply from 192.168.101.1: bytes=32 time=8ms

The captured packets are:

```
> show capture CAPI28 packets captured
```

```
1: 18:08:04.232989 802.10 vlan#1577 P0 192.168.103.1 > 192.168.101.1: icmp: echo request
2: 18:08:04.234622 802.10 vlan#1577 P0 192.168.101.1 > 192.168.103.1: icmp: echo reply
3: 18:08:05.223941 802.10 vlan#1577 P0 192.168.103.1 > 192.168.101.1: icmp: echo request
4: 18:08:05.224872 802.1Q vlan#1577 P0 192.168.101.1 > 192.168.103.1: icmp: echo reply
5: 18:08:06.222309 802.10 vlan#1577 P0 192.168.103.1 > 192.168.101.1: icmp: echo request
6: 18:08:06.223148 802.1Q vlan#1577 P0 192.168.101.1 > 192.168.103.1: icmp: echo reply
7: 18:08:07.220752 802.1Q vlan#1577 P0 192.168.103.1 > 192.168.101.1: icmp: echo request
8: 18:08:07.221561 802.1Q vlan#1577 P0 192.168.101.1 > 192.168.103.1: icmp: echo reply
```

```
8 packets shown
```

This output shows a trace of the first packet. The parts that are of interest:

- Phase 12 is where the 'forward flow' is seen. This is the LINA engine Dispatch Array (effectively the internal order of operations).
- Phase 13 is where FTD sends the packet to the Snort instance.
- Phase 14 is where the Snort Verdict is seen.

```
> show capture CAPI2 packet-number 1 trace detail
8 packets captured
   1: 18:08:04.232989 000c.2998.3fec a89d.2193.2293 0x8100 Length: 78
      802.10 vlan#1577 P0 192.168.103.1 > 192.168.101.1: icmp: echo request (ttl 128, id 3346)
Phase: 1
Type: CAPTURE
... output omitted ...
Phase: 12
Type: FLOW-CREATION
Subtype:
Result: ALLOW
Config:
Additional Information:
New flow created with id 195, packet dispatched to next module
```

Module information for forward flow ... snp\_fp\_inspect\_ip\_options snp\_fp\_snort snp\_fp\_inspect\_icmp snp\_fp\_adjacency snp\_fp\_fragment snp\_ifc\_stat Module information for reverse flow ... snp\_fp\_inspect\_ip\_options snp\_fp\_inspect\_icmp snp\_fp\_snort snp\_fp\_adjacency snp\_fp\_fragment snp\_ifc\_stat Phase: 13 Type: EXTERNAL-INSPECT Subtype: Result: ALLOW Config: Additional Information: Application: 'SNORT Inspect' Phase: 14 Type: SNORT Subtype: Result: ALLOW Config: Additional Information: Snort Verdict: (pass-packet) allow this packet ... output omitted ... Result: input-interface: OUTSIDE input-status: up input-line-status: up output-interface: OUTSIDE output-status: up output-line-status: up Action: allow 1 packet shown >

## **Capture Tool in Post-6.2 FMC Software Versions**

In FMC Version 6.2.x, a new packet capture wizard was introduced. Navigate to **Devices > Device Management** and click the **Troubleshoot** icon. Then choose **Advanced Troubleshooting** and finally **Capture w/Trace**.

| Overview Analysis Policies Devices                     | Object  | s AM      | P Inte   | lligence     |     |                  |   |     |
|--------------------------------------------------------|---------|-----------|----------|--------------|-----|------------------|---|-----|
| Device Management NAT VPN V                            | oS Pl   | latform S | ettings  | FlexCon      | fig | Certificates     |   |     |
| By Group                                               |         |           |          |              |     |                  |   |     |
| Name                                                   | Group   | Model     | License  | Туре         | Acc | ess Control Poli |   |     |
| FTD4110-2<br>10.48.23.254 - Cisco Firepower 4110 Threa | t Cisco | Firepower | 411( Bas | e, Threat, M | a   | ACP1             | P | 6 🔀 |

#### Choose Add Capture to create an FTD capture:

| Advanced<br>FTD4110-2 | Trou       | ıbleshc         | oting   |                         |                |                  |                  |          |        |             |               |   |
|-----------------------|------------|-----------------|---------|-------------------------|----------------|------------------|------------------|----------|--------|-------------|---------------|---|
| File Downloa          | d Th       | reat Defe       | nse CLI | Packet                  | Tracer         | Capture          | w/Trace          |          |        |             |               |   |
| C Auto Refresh        | n Interval | (seconds):      | 10      | 🗌 Enable A              | uto Refre      | sh               |                  |          |        |             | O Add Capture |   |
| Na Interface          |            | Туре            | Trace   | Buffer<br>Mode          | Buffer<br>Size | Packet<br>Length | Buffer<br>Status | Protocol | Source | Destination | Status        |   |
|                       |            |                 |         |                         |                |                  |                  |          |        |             |               |   |
| Add Capture           |            |                 |         |                         |                |                  |                  | ? ×      |        |             |               | _ |
| Name*:                | CAPI       |                 |         | Interface*:             | INSI           | DE               |                  | -        |        | Sourc       | ce interface  |   |
| Match Criteria:       |            |                 |         |                         |                |                  |                  |          |        |             |               | _ |
| Protocol*:            | IP         |                 | •       | <b>—</b>                |                | _                | _                | _        |        | IP Pro      | otocol        |   |
| Source Host*:         | 192.168.0. | 10              |         | Source Netw             | ork: 255.      | .255.255.255     |                  |          |        |             |               |   |
| Destination<br>Host*: | 192.168.2. | 10              |         | Destination<br>Network: | 255.           | 255.255.255      |                  |          |        |             |               |   |
| SGT number:           | 0          |                 | (       | 0-65535)                |                |                  |                  |          |        | Circu       | lar buffer    | ٦ |
| Buffer:               |            |                 |         |                         |                |                  |                  |          |        | 01100       |               |   |
| Packet Size:          | 1518       | 14-152          | 2 bytes | Continuo                | us Capture     | Trac             | e                |          |        |             |               |   |
| Buffer Size:          | 524288     | 1534-3<br>bytes | 3554432 | Stop whe                | en full        | Trace C          | ount: 50         |          |        |             |               |   |

The current FMC UI limitations are:

- Cannot specify Src and Dst ports
- Only basic IP Protocols can be matched
- Cannot enable capture for LINA engine ASP Drops

#### Workaround – Use the FTD CLI

As soon as you apply a capture from the FMC UI the capture runs:

| File D                                | ownload   | Threat Defense CLI Packet Tracer Capture w/Trace Clear th |       | Clear the      |                |                  |                  |          |              |                   |               |            |            |            |            |     |
|---------------------------------------|-----------|-----------------------------------------------------------|-------|----------------|----------------|------------------|------------------|----------|--------------|-------------------|---------------|------------|------------|------------|------------|-----|
| C Auto Refresh Interval (seconds): 10 |           |                                                           |       |                | Enable Au      | to Refresh       |                  |          |              | capture           |               |            | ٢          | Add (      | Captu      | ire |
| Na                                    | Interface | Туре                                                      | Trace | Buffer<br>Mode | Buffer<br>Size | Packet<br>Length | Buffer<br>Status | Protocol | Source       | Destination       | Status        |            |            |            |            |     |
| CAPI                                  | INSIDE    | raw-data                                                  | 1     | М              | 524288         | 1518             | Capturing        | IP       | 192.168.0.10 | 192.168.2.10      | Running       | P          | 1          | 0          |            |     |
|                                       |           |                                                           |       |                |                |                  |                  |          | _            |                   | _             |            |            |            |            | Î   |
|                                       |           |                                                           |       |                |                |                  |                  |          | [            | Pause the capture | Save<br>in po | e th<br>ap | e o<br>foi | cap<br>rma | otur<br>at | re  |

#### The capture on FTD CLI:

#### > show capture

```
capture CAPI%intf=INSIDE% type raw-data trace interface INSIDE [Capturing - 0 bytes]
match ip host 192.168.0.10 host 192.168.2.10
```

```
>
```

# Trace a Real Packet on Post-6.2 FMC

On FMC 6.2.x, the Capture w/Trace wizard allows you to capture and trace real packets on FTD:

| Add Capture           |                               |                         |                 | ? × |                       |
|-----------------------|-------------------------------|-------------------------|-----------------|-----|-----------------------|
| Name*:                | CAPI                          | Interface*: INSIDE 🗸    |                 |     |                       |
| Match Criteria:       |                               |                         |                 |     |                       |
| Protocol*:            | Ib 👗                          |                         |                 |     |                       |
| Source Host*:         | 192.168.16.111                | Source Network:         | 255.255.255.255 |     |                       |
| Destination<br>Host*: | 192.168.17.1                  | Destination<br>Network: | 255.255.255.255 |     |                       |
| SGT number:           | 0                             | (0-65533)               |                 |     |                       |
| Buffer:               |                               |                         |                 |     |                       |
| Packet Size:          | 1518 14-1522 bytes            | Continuous Cap          | oture 🕑 Trace   |     | Trace ingress packets |
| Buffer Size:          | 524288 1534-33554432<br>bytes | Stop when full          | Trace Count: 50 |     |                       |

You can check the traced packet in the FMC UI:

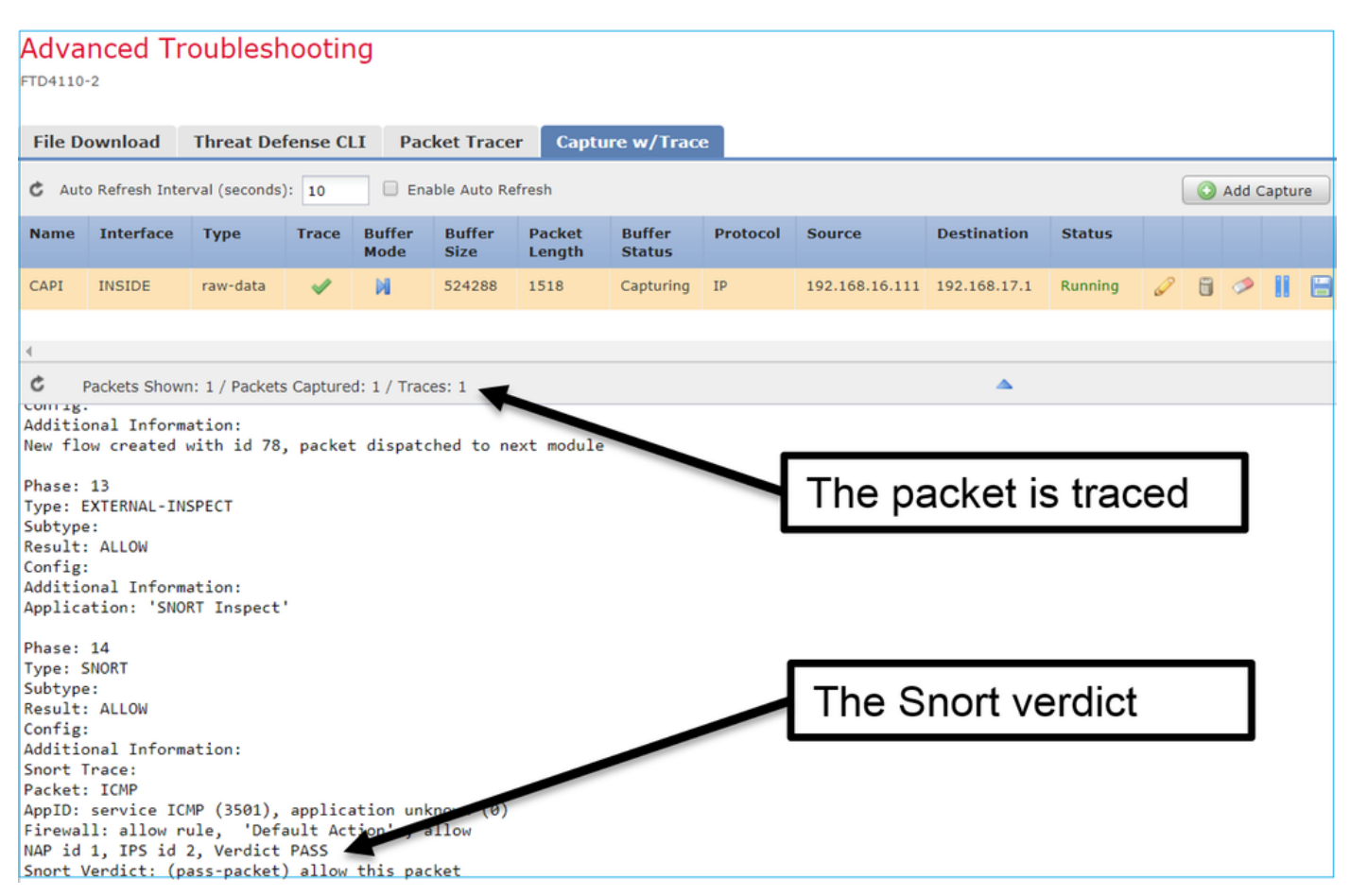

# **FTD Packet Tracer Utility**

#### Requirements

Use the Packet Tracer utility for this flow and check how the packet is handled internally:

| INSIDE            |
|-------------------|
| ICMP echo request |
| 192.168.103.1     |
| 192.168.101.1     |
|                   |

#### Solution

Packet Tracer generates a **virtual packet**. As shown in this example, the packet is subject to Snort inspection. A capture taken at the same time at Snort-level (**capture-traffic**) shows the ICMP echo request:

> packet-tracer input INSIDE icmp 192.168.103.1 8 0 192.168.101.1 Phase: 1 Type: CAPTURE Subtype: Result: ALLOW Config: Additional Information: MAC Access list Phase: 2 Type: ACCESS-LIST Subtype: Result: ALLOW Config: Implicit Rule Additional Information: MAC Access list Phase: 3 Type: ROUTE-LOOKUP Subtype: Resolve Egress Interface Result: ALLOW Config: Additional Information: found next-hop 192.168.101.1 using egress ifc OUTSIDE Phase: 4 Type: ACCESS-LIST Subtype: log Result: ALLOW Config: access-group CSM\_FW\_ACL\_ global access-list CSM\_FW\_ACL\_ advanced permit ip 192.168.103.0 255.255.255.0 192.168.101.0 255.255.255.0 rule-id 268436482 event-log both access-list CSM\_FW\_ACL\_ remark rule-id 268436482: ACCESS POLICY: FTD5515 - Mandatory/1 access-list CSM\_FW\_ACL\_ remark rule-id 268436482: L4 RULE: Allow ICMP Additional Information: This packet is sent to snort for additional processing where a verdict is reached ... output omitted ... Phase: 12 Type: FLOW-CREATION Subtype:

Result: ALLOW Config: Additional Information: New flow created with id 203, packet dispatched to next module Phase: 13 Type: SNORT Subtype: Result: ALLOW Config: Additional Information: Snort Trace: Packet: ICMP AppID: service ICMP (3501), application unknown (0) Firewall: allow rule, id 268440225, allow NAP id 2, IPS id 0, Verdict PASS Snort Verdict: (pass-packet) allow this packet

Result: input-interface: INSIDE input-status: up input-line-status: up output-interface: OUTSIDE output-status: up output-line-status: up Action: allow >

The Snort-level capture at the time of the packet-tracer test shows the virtual packet:

> capture-traffic

Please choose domain to capture traffic from: 0 - management0 1 - Router Selection? 1

Please specify tcpdump options desired. (or enter '?' for a list of supported options) Options: -n 13:27:11.939755 IP 192.168.103.1 > 192.168.101.1: ICMP echo request, id 0, seq 0, length 8

#### Packet Tracer UI Tool in Post-6.2 FMC Software Versions

In FMC Version 6.2.x the **Packet Tracer** UI tool was introduced. The tool is accessible in the same way as the capture tool and allows you to run Packet Tracer on FTD from the FMC UI:

|          |                                                                                             |                               | Configuratio        | n Users          | Domains  | Integration                | Updates   | Licenses <b>•</b> | Health 🕨 M | Ionitor |
|----------|---------------------------------------------------------------------------------------------|-------------------------------|---------------------|------------------|----------|----------------------------|-----------|-------------------|------------|---------|
| A<br>FTC | dvanced Tro                                                                                 | ubleshooting                  |                     |                  |          |                            |           |                   |            |         |
| F        | ile Download T                                                                              | hreat Defense CLI             | acket Tracer        | Capture w        | /Trace   | Гтн                        | ne soi    | urce int          | erface     |         |
|          | Select the packet ty                                                                        | ype and supply the packet par | rameters. Click sta | irt to trace the | packet.  |                            |           |                   | onace      | J       |
|          | Packet type:                                                                                | ТСР                           | ~                   |                  |          | Interface*:                | INSIDE    |                   | ~          |         |
|          | Source*:                                                                                    | IP address (IPv4)             | ▼ 192.168.0.        | 10               |          | Source Port*:              | 1111      |                   | *          |         |
|          | Destination*:                                                                               | IP address (IPv4)             | ▼ 192.168.2.        | ▼ 192.168.2.10   |          |                            | t*: http  |                   | ~          |         |
|          | SGT number:                                                                                 | SGT number. (0-65533)         | VLAN ID:            | VLAN ID          | (1-4096) | Destination Ma<br>Address: | cxxxxx.xx | 0000.00000        |            |         |
|          | Output Format:                                                                              | summary                       | ~                   |                  |          |                            |           |                   |            |         |
|          | Start                                                                                       | Clear                         |                     |                  |          |                            |           |                   |            |         |
| <b>4</b> | Output                                                                                      |                               |                     |                  |          |                            |           |                   |            | _       |
|          |                                                                                             |                               |                     |                  | -        |                            |           |                   |            | Raw     |
|          | Phase: 1<br>Type: CAPTURE<br>Subtype:<br>Result: ALLOW<br>Config:<br>Additional Information |                               |                     |                  |          | The                        | trace     | er outpu          | ıt         |         |
|          | MAC Access list                                                                             |                               |                     |                  |          |                            |           |                   |            |         |

# **Related Information**

- Firepower Threat Defense Command Reference Guide
- Firepower System Release Notes, Version 6.1.0
- <u>Cisco Firepower Threat Defense Configuration Guide for Firepower Device Manager, Version</u>
   <u>6.1</u>
- <u>Technical Support & Documentation Cisco Systems</u>